# Rockwell Collins User Guide

December 2017 v1.0

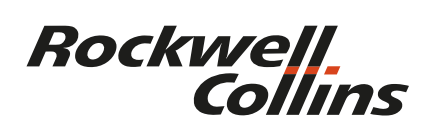

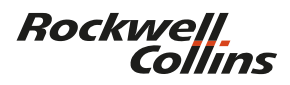

INTERNAL USE ONLY

# CONTENTS

| WELCOME        | 3 |
|----------------|---|
| STORE DETAILS  | 4 |
| REGISTRATION   | 4 |
| LOGGING IN     | 5 |
| HOW TO ORDER   | 5 |
| DELIVERY TIMES | 7 |
| CONTACT        | 8 |

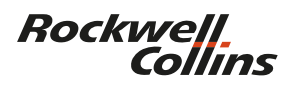

#### WELCOME

Welcome to the Rockwell Collins EuMEA region website. The aim of this document is to provide a basic guide to allow you to sign in/register and order promotional branded products.

A new estore has been developed to meet the needs of all Rockwell Collins employees for branded merchandise and giveaways. All products can be purchased on a corporate credit card and will be delivered to the nominated address.

A wide range of giveaways are available for all employees; if you require anything above and beyond the website stock for specific events or conferences, please contact Vicky Gore at Arcadia (vicky.gore@arcadiaonline.co.uk).

| Rockwell<br>Collins                                            |                                                                                                    |
|----------------------------------------------------------------|----------------------------------------------------------------------------------------------------|
| Sign in here.                                                  |                                                                                                    |
| Username:                                                      | *                                                                                                    |
| Password:                                                      | ≁                                                                                                    |
| Remember me?                                                   |                                                                                                    |
| To register for                                                | Log In<br>a new account please click here<br>password please click here                                         |
| If you have any difficu<br>registrations@arcadi.               | ilties Logging In or Registering, please contact Arcadia on +44 (0)845 130 2620 or via e-mail:<br>aonline.co.uk |
|                                                                |                                                                                                    |
|                                                                |                                                                                                    |
|                                                                |                                                                                                    |
| © 2017 Arcadia Corporate Merchandise Ltd — All rights reserved | e Privacy Policy                                                                                                |

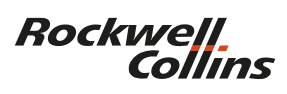

## STORE DETAILS

Store URL : http://www.RockwellCollinsMerchandise.com Payments Accepted : Credit Card

## REGISTRATION

To register your account, please click on the link as shown above and select the EuMEA Store. You will be required to fill out a short registration form. Employees with Rockwell Collins and B/E Aerospace email addresses are auto-approved for access, while people with other email addresses will be manually approved by the Arcadia Admin team.

Once your account has been activated, you will be able to log in.

| To register for a new                                     | v account please click here.                                                                         |  |  |  |
|-----------------------------------------------------------|----------------------------------------------------------------------------------------------------|--|--|--|
| To reset your password please click here.                 |                                                                                                    |  |  |  |
| If you have any difficulties<br>registrations@arcadiaonli | Logging In or Registering, please contact Arcadia on +44 (0)845 130 2620 or via e-mail:<br>ine.co.uk |  |  |  |
|                                                           |                                                                                                    |  |  |  |
| Sign in here.                                             |                                                                                                    |  |  |  |
| Username:                                                 | nickc 🗡                                                                                              |  |  |  |
| Password:                                                 | ••••• <del>7</del>                                                                                   |  |  |  |
| Remember me?                                              |                                                                                                    |  |  |  |
|                                                           |                                                                                                    |  |  |  |
|                                                           | Log In                                                                                               |  |  |  |

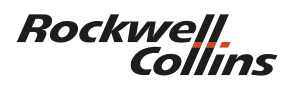

### LOGGING IN

Enter your chosen username and password combination to enter the store.

Once logged in you'll be presented with the top level menu system. To the left hand side of the page you'll see the links to different product sections of the store.

Simply click on the links to browse the products.

# HOW TO ORDER

To order a product simply click the "Add to Basket" button at the bottom of each product; here you will also be able to specify the quantity required. The quantity can easily be changed at any time by viewing your basket – click the "Basket" link on the top menu bar.

Alternatively quantities can be changed at the checkout stage.

To complete an order click on the "Basket" tab on the menu bar. Please check the quantities and add any special requirements into the fields before clicking "Checkout".

| Product               |                              |    |                | Otv      | Price  | Extrac | Subtotal |        |
|-----------------------|------------------------------|----|----------------|----------|--------|--------|----------|--------|
| Floadet               |                              |    |                | QUY      | (each) | Extras | Subtotal |        |
| 9                     | Speaker - X-Pop<br>(AMAD289) |    |                | 1        | £4.49  |        | £4.49    | remove |
| Delivery              |                              |    |                |          |        |        | £0.00    |        |
| Subtotal              |                              |    |                |          |        |        | £4.49    |        |
| VAT                   |                              |    |                |          |        |        | £0.90    |        |
| Total                 |                              |    |                |          |        |        | £5.39    | Update |
| Special Requirements: | dsadsa                       |    |                |          |        |        | <i>i</i> |        |
|                       |                              | Co | ntinue Shoppir | Ig Check | kout   |        |          |        |

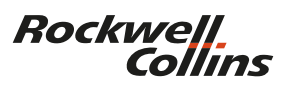

The next page confirms your information and asks you to specify a delivery address. Populate all the required fields adding any optional info and reference and click "Submit".

If applicable the store will calculate the delivery cost based on the items in your basket and the delivery location.

| • = required field                                                                                                    |                                                                                                    |    |
|----------------------------------------------------------------------------------------------------|----------------------------------------------------------------------------------------------------|----|
| four Details                                                                                                    |                                                                                                    |    |
| First name                                                                                                    | TECT                                                                                                    |    |
| First name:                                                                                                    |                                                                                                    |    |
| Family name:                                                                                                    | TEST                                                                                                    |    |
| Email Address:                                                                                                    | user@arcadiaonline.co.                                                                                                    |    |
| Phone:                                                                                                    | 3546789                                                                                                    |    |
| Delivery Address                                                                                                    |                                                                                                    |    |
| Choose or enter addres                                                                                                    | \$                                                                                                    | \$ |
| Address:                                                                                                    | 12 Anglo Business Park !                                                                                                    |    |
| Address:                                                                                                    |                                                                                                    |    |
| Town/City:                                                                                                    | Aylesbury                                                                                                    |    |
| Region:                                                                                                    | Buckinghamshire                                                                                                    |    |
| Post code:                                                                                                    |                                                                                                    |    |
| Billing Address  Please specify a billi                                                                                                    | rer 29 our                                                                                                    |    |
| O Please specify a billi<br>Same as delivery or en                                                                                                    | ng address if different from the delivery address.                                                                                                    | \$ |
| Billing Address<br>Please specify a billi<br>Same as delivery or en<br>Address:                                                                                                    | g address if different from the delivery address.<br>er below<br>12 Anglo Business Park :                                                                                                    | \$ |
| Billing Address Please specify a billi Same as delivery or ent Address: Address:                                                                                                    | re sis our  g address if different from the delivery address. er below 12 Anglo Business Park :                                                                                                    | ٠  |
| Billing Address Please specify a billi Same as delivery or ent Address: Address: Town/City:                                                                                                    | re via sour g address if different from the delivery address. er below [12 Anglo Business Park : Aylenbury                                                                                                    | \$ |
| Billing Address Please specify a bill Same as delivery or en Address: Address: Town/City: Region:                                                                                                    | In PLB SUP                                                                                                    | ¢  |
| Billing Address Please specify a billi Same as delivery or ent Address: Address: Town/City: Region: Post code:                                                                                                    | In Pasa sur<br>In address if different from the delivery address.<br>er below<br>12 Angle Buniess Park :<br>Ayterbury<br>Buckinghamahire<br>IKP19 BUP                                                                                                    | \$ |
| Billing Address  Please specify a billi Same as delivery or en Address: Address: Town/City: Pest code: Dptional Information                                                                                                    | In Address if different from the delivery address.  er below  12 Angle Business Park :  Ayterbury  Buckinghamshire  HP12 BUP                                                                                                    | •  |
| Billing Address Please specify a bill Same as delivery or en Address: Address: Town/City: Region: Post code: Optional Information Use this boot to add any                                                                                                    | In PLB SUP In delivery address. It aligns full delivery address. It aligns surfaces for the delivery address. It aligns surfaces for the delivery address. It aligns surface for the delivery address. It aligns surface for the delivery address. | \$ |
| Billing Address Please specify a bill Same as delivery or en Address: Address: Town/City: Region: Post code: Doptional Information Use this box to add any additional requirements or                                                                               | g address if different from the delivery address. et below  12 Anglo Business Purk: Argesbury Bucklinghamshire HP19 BUP                                                                                                    | •  |
| Billing Address<br>Please specify a billi<br>Same as delivery or en<br>Address:<br>Address:<br>Town/City:<br>Region:<br>Post code:<br>Optional Information<br>Optional Information<br>Use this box to add any<br>additional<br>information regarding<br>your order: | g address if different from the delivery address. er below E12 Anglo Business Park : Aylesbury Buckingtamshire HP19 8UP                                                                                                    | •  |
| Billing Address Please specify a bill Same as delivery or en Address: Address: Address: Town/City: Region: Post code: Optional Information Use this boa to additional Optional Information Use this boa to ar Information regarding your order:                     | g address if different from the delivery address.  er below  12 Argio Business Park :  Ayterbury  Buckinghamathire  HP19 BUP                                                                                                    | ¢  |
| Alling Address  Please specify a bill Same as delivery or ent Address: Address: Address: Town/City: Region: Post code: Doptional Information Use this boa to add any additional requirements or information regarding your order: Reference: Reference:             | g address if different from the delivery address. er below  12 Angle Business Park :  Ayterbury  Buckinghambhre  IP19 BUP                                                                                                    | •  |
| Billing Address Please specify a bill Same as delivery or en Address: Address: Address: Town/Chy: Region: Dptional Information Use this box to add any additional regionmention Use this box to add any additional Reference: Reference:                            | y address if different from the delivery address. er below  12 Angle Buniess Park :  Aylesbury  Buckinghamshire  IP19 BUP                                                                                                    | •  |

The next page will provide a summary of your order. Check all is correct and click the "Proceed" button at the bottom of the page to be taken to the payment page.

|                                                                                    |                                | Dasket         | Checkout       | connirm        | rayment                     |                                |
|------------------------------------------------------------------------------------|--------------------------------|----------------|----------------|----------------|-----------------------------|--------------------------------|
| For all orders ou<br>before dispatchi                                              | tside the EU there will<br>ng. | be an import d | luty to be add | ed to the orde | r. After placing your order | Arcadia will confirm this cost |
| Order no.                                                                          | QPDVXPYN6G                     |                |                |                |                             |                                |
| Reference                                                                          | dsadsa                         |                |                |                |                             |                                |
| Name                                                                               | TEST TEST                      |                |                |                |                             |                                |
| Delivery Address                                                                   |                                |                |                |                |                             |                                |
| 12 Anglo Business P<br>Aylesbury<br>Buckinghamshire,<br>HP19 8UP<br>United Kingdom | ark Smeaton Close              |                |                |                |                             |                                |
| Billing Address                                                                    |                                |                |                |                |                             |                                |
| 12 Anglo Business P<br>Aylesbury<br>Buckinghamshire,<br>HP19 8UP<br>United Kingdom | ark Smeaton Close              |                |                |                |                             |                                |
| Product                                                                            |                                |                |                | Qu             | antity                      | Item Subtota                   |
| Speaker - X-Pop<br>(AMAD289)                                                       |                                |                |                |                | 1                           | £4.4                           |
| Subtotal                                                                           |                                |                |                |                |                             | £4.49                          |
| νατ                                                                                |                                |                |                |                |                             | £0.90                          |
|                                                                                    |                                |                |                |                |                             | £5.39                          |
| Total                                                                              |                                |                |                |                |                             |                                |
| Total<br>Pay by Card                                                               |                                |                |                |                |                             |                                |

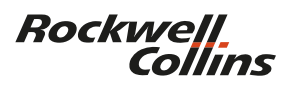

#### PAYMENT

Payment for all items on the Estore must be made by credit card and subsequently processed through your normal Expenses procedure (If applicable).

You will then be redirected to the WorldPay secure payment page. Select the card type and enter your payment details on this screen.

Once the "Make Payment" button is submitted the order will be placed onto the Arcadia system, and you will then receive an automated email confirming your order.

| WorldPay           |                                                                                |
|--------------------|--------------------------------------------------------------------------------|
| Help FAQs Security |                                                                                |
|                    | Secure Payment Page                                                            |
|                    | Please review your purchase details, then select a payment method to continue. |
|                    | Select language English 📀 오                                                    |
|                    | Choose currency £5.39 (Pounds Sterling) ᅌ                                      |
|                    | Promotional Merchandise Store                                                  |
|                    | Amount 25.39                                                                   |
|                    | Select your payment method 0                                                   |
|                    |                                                                                |
|                    | mostercord                                                                     |
|                    | Mastercard Visa Amex Maestro JCB MasterPass                                    |
|                    | Cancel &                                                                       |
|                    | payments powered by For help with your payment visit the: WorldPay Help.       |
|                    | WorldPay                                                                       |
|                    |                                                                                |
|                    | WorldPay (UK) Limited © 2012                                                   |

Orders placed by 12.00pm (noon) will be dispatched the same day. Orders placed after this time may still be dispatched but are guaranteed to be sent on the next working day.

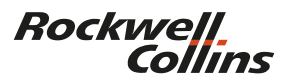

#### CONTACT

Should you experience any login or order related issues please click the "Contact" link in the menu bar to show the relevant contacts. The contacts will show your companies store contact along with the Arcadia account manager.

Store Contact The Rockwell Collins Estore is managed by Arcadia Branded Merchandise. Vicky Gore Office: +44 1494 476 075 Mobile: +44 7788 754 325 E-mail: vicky.gore@arcadiaonline.co.uk

You may also contact/visit : The Rockwell Collins Company Store 400 Collins Road NE M/S 105-161 Cedar Rapids, IA 52498 USA Hours Tuesday - Friday 8.30am - 4pm Central Time : 319-295-5995